## FITCHBURG STATE UNIVERSITY

Registrar's Office Preferred Name Form

Student Legal Name

Student ID

Student Preferred First Name (Please print clearly)

Student Signature

**The following Fitchburg State University applications will pull your preferred name:** Blackboard, OneCard, Falcon Key login credentials (Windows AD), Rec. Center (Conexion), Library (Voyager), TK20, Student Housing (Housing Director), IT HelpDesk (Perceptis). (Student may change email *display name* in their email settings. See instructions on reverse side.)

## The following Fitchburg State University application will NOT pull your preferred name. These are considered legal or permanent records that require your legal name.

Banner Student Records System (including Web4 self-service Banner). (Transcripts, bills, financial aid documents) Banner Student Records System utilizes your legal name. Class lists and grade rosters from Banner will display legal name.

Your email *account* name (e.g. jsmith@student.fitchburgstate.edu) - Display name (e.g. "John Smith") may be changed (e.g. to "Jack Smith", your preferred name). See instructions on back of form.

\_\_\_\_\_

Registrar's office only

1. To change the name by which your GMail account delivers mail, open any web browser and navigate to <a href="http://student.fitchburgstate.edu">http://student.fitchburgstate.edu</a> and log into your account using your falconkey username and password.

|                                     |                                       | a subscrupture of the second             | X                                          |                                     |                   |
|-------------------------------------|---------------------------------------|------------------------------------------|--------------------------------------------|-------------------------------------|-------------------|
| Http://student.fitch                | burgstate.edu/ $ ho - a c 	imes$      | <u>6</u> 3                               |                                            |                                     |                   |
| File Edit View Favorites Tools Help |                                       |                                          |                                            |                                     | 2. Select this    |
| Mail Calendar Documen               | ts Sites More »                       | sherry@student.fitchburgstate.edu - 🔅 ˆ  |                                            | ~                                   | Ontion Button and |
| FITCHBURG STATE                     |                                       | ~ ۹                                      | $\frown$                                   |                                     | then choose       |
| Mail •                              | □ ▼ C More ▼                          | 1–50 of 305 <                            | > \$ - \$                                  |                                     | "Settings"        |
| COMPOSE                             | Rotten Tomatoes: Movies - 43% Journey | 2: The Mysterious Island - 1 hour ago    | Web Clip                                   |                                     |                   |
| Inbox (301)                         | 🖂 📩 🕞 Karen Lynn Valeri               | New Course this Fall - Hello Students, I | © © 3:44 pm <sup>⊨</sup>                   |                                     |                   |
| Starred                             | 🗌 📩 🕞 The Career Center               | Career Centers Website - Dear Students   | 12:04 pm                                   |                                     |                   |
| important                           | 🗌 ☆ 🕞 James Hamel                     | Fwd: Snow Emergency- Parking Ban -       | Mar 1                                      |                                     |                   |
| Chat                                | 🛛 📩 🕞 James Hamel                     | Fwd: Phase II Snow Removal - Sent fro    | @ Mar 1                                    |                                     |                   |
| Search people                       | Couch 25K                             | Today's Couch to 5K meeting cance        | Please note: Changing your display name in |                                     |                   |
| Sherny Horeanonoul                  | 🗌 📩 📄 Campus Catholic Ministry        | ✓ catholic mass canceled for today - H   | Theuse more                                | note: changing your display hame in |                   |
| Set status her                      | 🗌 📩 🕞 Henry Parkinson                 | Attention Seniors - Due to the incomir   | this way do                                | es NOT chan                         | ge the actual     |
| Call phone                          | 🗌 📩 🕞 Henry Parkinson                 | NEASC-Open Session for Students          | student email address                      |                                     |                   |
| bpflum                              | 🗌 🛧 🕞 James Hamel                     | Phase 1 Snow removal - Please be ad      |                                            |                                     |                   |
| Brendan Wilkins                     | 🗌 🙀 🕞 James Hamel                     | Snow Emergency- Parking Ban for C        |                                            |                                     |                   |
| dares                               | 🗌 📩 🕞 Cheryl Johnston                 | FW: Couch to 5K Program - C25k 2012      | Feb 28                                     |                                     |                   |
| -                                   | 🗌 ☆ 🕞 Martha Favre                    | Save the Date - FREE Finger Stick HIV    | Feb 28 📮                                   |                                     |                   |
|                                     |                                       |                                          |                                            | -                                   |                   |

## 3. Select the Accounts tab

| Https://mail.google                              | com/mail/?shva=1#settings/acc                                                                                      | oun 🔎 - 🔒 C 🗙 M Fitchburg State University M M Fitchburg State University × 👘 🏠 🛱                                                     |                    |
|--------------------------------------------------|----------------------------------------------------------------------------------------------------|----------------------------------------------------------------------------------------------------|--------------------|
| File Edit View Favorites To                      | ols Help                                                                                                    |                                                                                                    |                    |
| Mail Calendar Documen                            | nts Sites More »                                                                                                   | sherry@student.fitchburgstate.edu -                                                                                                   |                    |
| FITCHBURG STATE                                  |                                                                                                    | ~ Q                                                                                                    |                    |
| Mail -                                           | Settings                                                                                                    | \$-                                                                                                    |                    |
| COMPOSE                                          | General Labes A<br>Inbox Offline                                                                                   | ccounts Fiters Forwarding and POP/IMAP Chat Web Clips Labs                                                                            |                    |
| Inbox (301)<br>Starred<br>Important<br>Sent Mail | Change account settings:                                                                                           | Google Account settings<br>Change your password and security options, and access other Google<br>services.                            | 4. Click edit info |
| Chat<br>Search people                            | Send mail as:<br>(Use Fitchburg State<br>University Mail to send from<br>your other email addresses)<br>Learn more | Sherry Horeanopoulos<br><sherry@student.fitchburgstate.edu><br/>Add another email address you own</sherry@student.fitchburgstate.edu> |                    |
| Set status her  Call phone                       | Check mail using<br>POP3:<br>Learn more                                                                            | Add a POP3 mail account you own                                                                                                    |                    |
| bpflum<br>Brendan Wilkins<br>dares               | <b>0% full</b><br>Using 73 MB of your 25600                                                                        |                                                                                                    |                    |

5. Check the second radio button for Name: and enter the name you wish to use

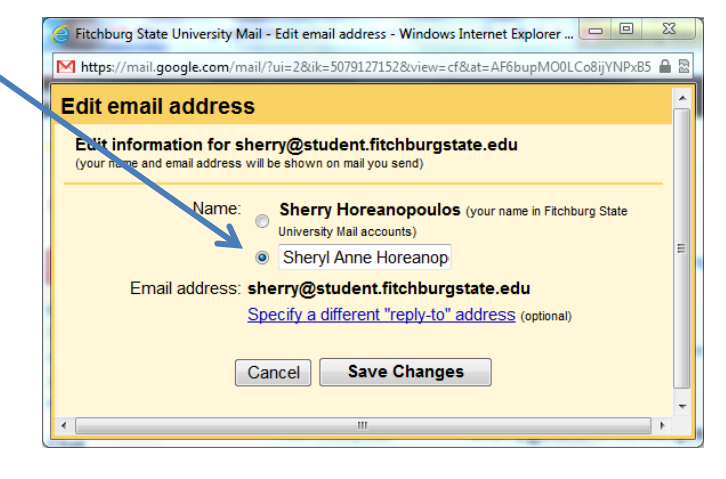